## **OrBIT Report**

The OrBIT report gives you information on the personnel services of an organization for the fiscal year.

This report lists by account code categories like A&P Salary, Faculty, and C.S. Regular Salary. For each account code you will see Position Numbers, E-number, Name, \*Current Employment Status, YTD Expense, Remaining Encumbrance and Total Cost for Fiscal Year listed.

1. Open your web browser, enter

http://www.eiu.edu/banner/

- 2. Under Reporting select Argos Production
- 3. Enter Username and Password.
- 4. Click on the + sign in front of "Financial Managers Reports" on the left-hand side.
- 5. Click on the + sign in front of "Orbit".
- 6. Click on the "Orbit" Report, then click Run Report

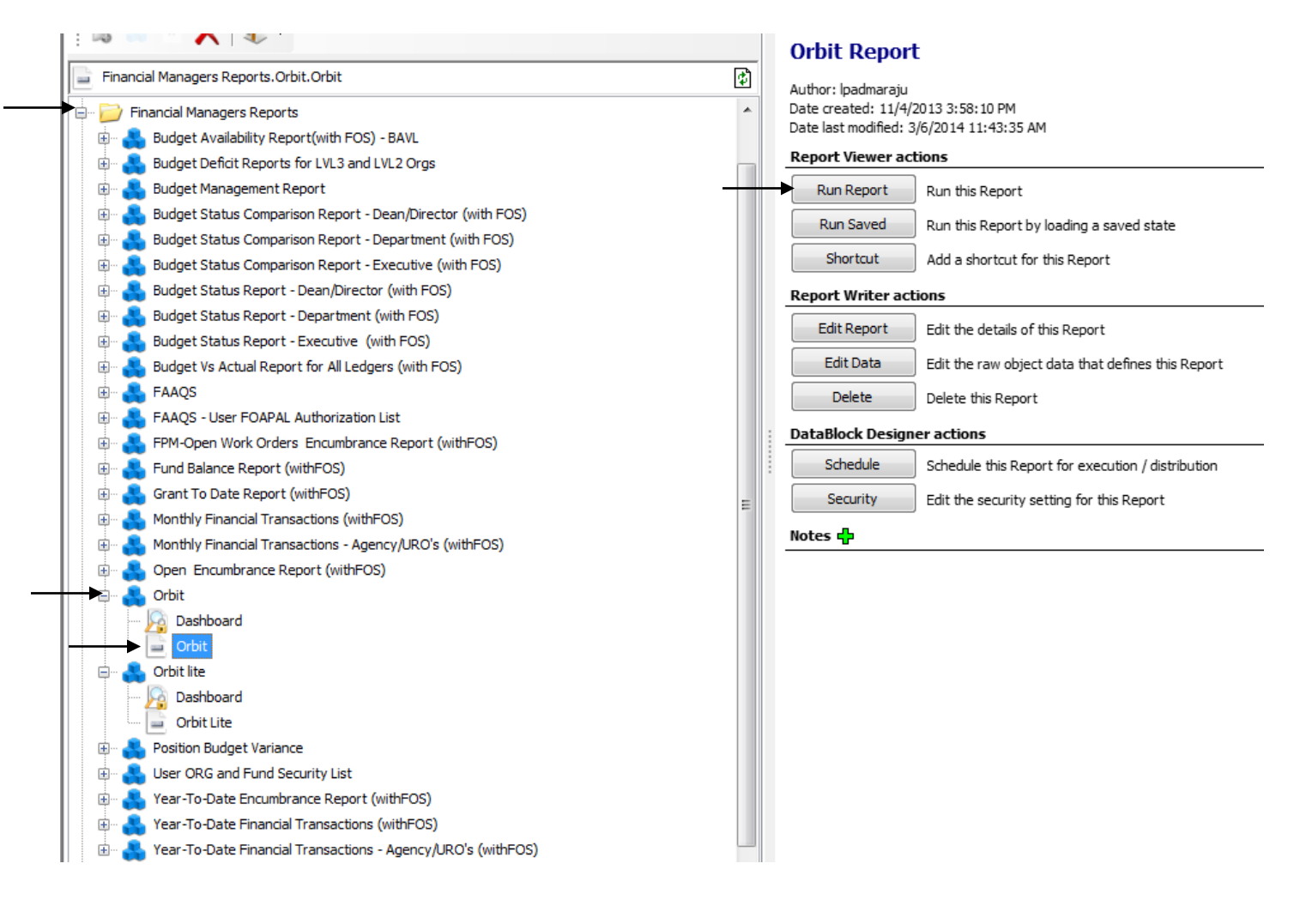

- 7. Select your parameters
  - a. Click on the down arrow next to "Select Fiscal Year" to choose the desired year.
  - b. Click on the desired organization.

8. Click on one of the icons at the top right. Preview, Save, E-Mail or Print

| 3 Orbit.Orbit                                                                                                    | e; E-Mail; Print                                     |                                                                                                    |                                 |
|----------------------------------------------------------------------------------------------------|------------------------------------------------------|----------------------------------------------------------------------------------------------------|---------------------------------|
| Dashboard<br>Options: Saved Settings Saved Settings Orbit                                                                                                    | • 🗟 🖡                                                | I 🖄 🍃                                                                                                    | 1                               |
| 2014     Fiscal Year       032132 - Blair Hall 032132     032134 - Blair Hall 032134       032134 - Blair Hall 032136     032136 - Blair Hall 032136       032137 - Blair Hall 032138     032137 - Blair Hall 032136       032130 - Blair Hall 032130     032140 - Blair Hall 032140       080001 - Phy Sel Bld 080001 Chem Basement     10000 - President Coperations       110000 - President Coperations     East Fill Coperations       110010 - General Administration     East Fill Coperations       110020 - Institutional Memberships     East Fill Coperations       110020 - Institutional Memberships     East Fill Coperations       110030 - Recruitment Retention     East Fill Coperations       110030 - Recruitment Maintenance-Pres     East Fill Coperations |                                                      | For Help and Suppor<br>L Padmaraju - 581-6<br>Ipadmaraju@eiu.edu<br>Dave Watson - 581-7<br>gdwatson@eiu.edu | t Contact:<br>;603<br>J<br>7819 |
| Notes:                                                                                                    | *                                                    | I                                                                                                    |                                 |
| The Orbit (ORganizational Budget Information Table) Report gathers budget information from the Human Resources and Finance modules o<br>compares them on the same report.                                                                                                    | f Banner and                                         |                                                                                                    |                                 |
| Similar to the older "PESO" report, Orbit shows expenses, encumbrances, and remining balances for a particular organization broken down temployees.                                                                                                    | oy individual                                        |                                                                                                    |                                 |
| To begin, select a Fiscal Year from the drop down menu. Then select an organization you would like to view. Only the organizations that yo will be listed. Finally, dick next.                                                                                                    | ou have access to                                    |                                                                                                    |                                 |
| In the summary section of the report, you will notice the totals for a particular organization. Below is a snapshot of the summary section wi<br>added. On the left you will see the Beginning Budget, Adjustments, Expenditures, Encrumbrances remaining to be paid, and a Balance. Th<br>comes from the Finance system. On the right you will see Expenditures, Encumbrances remaining, and total cost for the chosen fiscal year<br>Resources system. The data is then matched to Finance to give a remaining balance called the "(Over)/Under".                                                                                                    | ith example data<br>is information<br>from the Human |                                                                                                    |                                 |
| **In the event that Human Resources runs a payroll before Finance does, these numbers will not match. In most cases the Human Resour will show more Expenditures and less Encumbrances. This is simply due to a timing issue and is typically resolved in a business day. This do two budgets do not match.                                                                                                    | ces information<br>es not mean the<br>+              |                                                                                                    |                                 |
| Finance Data                                                                                                    |                                                      | HR Data                                                                                                    |                                 |

|              | Finance Data   |             |            |             |            | 1          | HR Data .         |            |  |
|--------------|----------------|-------------|------------|-------------|------------|------------|-------------------|------------|--|
|              | OriginalBudget | Adjustments | Expended   | Encumbrance | Balance    | \$2,200.00 | \$1,000.00        | \$3,200.00 |  |
| Salary&Wages | \$5,000.00     | \$1,000.00  | \$2,000.00 | \$1,000.00  | \$3,000.00 |            |                   |            |  |
| Student      | \$500.00       | \$0.00      | \$200.00   | \$0.00      | \$300.00   | Finar      | ice Total Budget: | \$6,500.00 |  |
|              | \$5,500.00     | \$1,000.00  |            |             |            |            | (Over)/ Under     | \$3,300.00 |  |
|              | :              | \$6,500.00  | \$2,200.00 | \$1,000.00  | \$3,300.00 |            |                   |            |  |

## **OrBIT Lite Report**

The OrBIT Lite report gives you information on the personnel services of an organization for a specific payroll (monthly or bi-weekly).

This report lists by account code categories like A&P Salary, Faculty, and C.S. Regular Salary. For each account code you will see Position Numbers, E-Numbers, Name and Job FTE listed.

1. Open your web browser, enter

http://www.eiu.edu/banner/

- 2. Under Reporting select Argos Production
- 3. Enter Username and Password
- 4. Click on the + sign in front of "Financial Managers Reports" on the left-hand side.
- 5. Click on the + sign in front of "Orbit lite".
- 6. Click on the "Orbit Lite" report, then click Run Report.

| 🔯 🚳 🕒 🗙 📚 -                                                                                                    | Orbit Lite Report                                                                                                    |  |  |
|----------------------------------------------------------------------------------------------------|----------------------------------------------------------------------------------------------------|--|--|
| Financial Managers Reports. Orbit lite. Orbit Lite                                                                                                    | Author: Ipadmaraju<br>Date created: 11/4/2013 3:58:32 PM<br>Date last modified: 3/6/2014 11:44:47 AM<br><b>Report Viewer actions</b> |  |  |
| Financial Managers Reports     Budget Availability Report(with FOS) - BAVL     Budget Deficit Reports for UV 3 and UV 2 Orgs                                                                                                    |                                                                                                    |  |  |
| Budget Management Report     Budget Status Comparison Report - Dean/Director (with FOS)                                                                                                    | Run Report Run this Report                                                                                                    |  |  |
| Budget Status Comparison Report - Department (with FOS)     Budget Status Comparison Report - Executive (with FOS)                                                                                                    | Run Saved         Run this Report by loading a saved state           Shortcut         Add a shortcut for this Report                 |  |  |
| <ul> <li>Budget Status Report - Dean/Director (with FOS)</li> <li>Budget Status Report - Department (with FOS)</li> </ul>                                                                                                    | Report Writer actions                                                                                                    |  |  |
| <ul> <li>Budget Status Report - Executive (with FOS)</li> <li>Budget Vs Actual Report for All Ledgers (with FOS)</li> </ul>                                                                                                    | Edit Report Edit the details of this Report<br>Edit Data Edit the raw object data that defines this Report                           |  |  |
| 🗈 🐣 FAAQS<br>🖻 🐣 FAAQS - User FOAPAL Authorization List                                                                                                    | Delete Delete this Report                                                                                                    |  |  |
| FPM-Open Work Orders Encumbrance Report (withFOS)     Fund Balance Report (withFOS)                                                                                                    | DataBlock Designer actions           Schedule         Schedule this Report for execution / distribution                              |  |  |
| Grant To Date Report (withFOS)     Grant To Date Report (withFOS)                                                                                                    | Security Edit the security setting for this Report                                                                                   |  |  |
| <ul> <li>B → Monthly Financial Transactions - Agency/URO's (withFOS)</li> <li>B → A Open Encumbrance Report (withFOS)</li> </ul>                                                                                                    | nores 🖶                                                                                                    |  |  |
| Orbit     Dashboard     Orbit                                                                                                    |                                                                                                    |  |  |
| Colit     Colit     C |                                                                                                    |  |  |
| Orbit Lite     Position Budget Variance                                                                                                    |                                                                                                    |  |  |
| ⊕ 🂑 User ORG and Fund Security List     ⊕ 💑 Year-To-Date Encumbrance Report (withFOS)                                                                                                    |                                                                                                    |  |  |
| Year-To-Date Financial Transactions (withFOS)     Year-To-Date Financial Transactions - Agency/URO's (withFOS)                                                                                                    |                                                                                                    |  |  |

- 7. Select your parameters
  - a. Click on the down arrow next to "Select Fiscal Year" to choose the desired year.
  - b. Click on the down arrow next to "Select Payroll ID", and choose either BW for bi-weekly or MN for monthly.
  - c. Click on the down arrow next to "Select Payroll Number" to choose the desired payroll period.
    - i. The payroll schedules are available at:

http://www.eiu.edu/humanres/payroll/payrolldistribution.php

- d. Click on the desired organization.
- e. Click on "Next" button at the bottom right-hand side.
- f. Click on "preview" to view the report.
- 8. Click on one of the icons at the top right. Preview, Save, E-Mail or Print

\*Current Employment status is the status as of the max date of contract not as of the payroll selected.

| Orbit lite.Orbit Lite                                                                                                    | Preview; Save | ; E-Mail; Print                                                                                   |                                               |
|----------------------------------------------------------------------------------------------------|---------------|---------------------------------------------------------------------------------------------------|-----------------------------------------------|
| Dashboard<br>Options: Saved Settings Saved Settings Orbit Lite                                                                                                    | • 🗟 📙         | 2 🍃                                                                                               |                                               |
| 2014       Select Fiscal Year         MN       Select Payroll ID         05       Select Payroll Number         100000 - Revenue Income Fund       Image: Case         110000 - President Operations       Image: Case         110020 - Institutional Memberships       Image: Case         110020 - Recruitment Retention       Image: Case         110020 - Recruitment Retention       Image: Case         110020 - Fredening Support       Image: Case         110020 - Securitment Retention       Image: Case         110020 - Fredening Support       Image: Case |               | For Help and Supp<br>L Padmaraju = 583<br>Ipadmaraju@eiu.e<br>Dave Watson - 58<br>gdwatson@eiu.ed | oort Contact:<br>I-6603<br>edu<br>1-7819<br>u |
| Notes:<br>The Orbit Lite Report gathers much of the same information as the original Orbit Report. It gathers budget information from the Human Resour<br>of Banner and generates totals for each account. The difference is, the Orbit Lite shows budget information in regards to a specific payroll.<br>To begin, select a Fiscal Year, a Payroll Type (BiWeekly or Monthly), and a Payroll Number from the drop down menus. Then select an organization<br>would like to view. Only the organizations that you have access to will be listed. Finally, dick next.    | ces module    |                                                                                                   |                                               |